# صيخرت (حيتافم) حاتفم تيبڻت TelePresence Content Server

## تايوتحملا

<u>قمدق ملا</u> <u>قي ساس ألرا ت ابل ط ت ملرا</u> <u>ت ابل ط ت ملرا</u> <u>ت ابل ط ت ملرا</u> <u>ت ابل ط ت ملرا ت ان وك ملرا</u> <u>ت ي وك ت لرا</u> <u>ق م دخ ت ساب م ي في ا</u> <u>ق ح صل ا ن م ق ق ح ت ال</u>

## ەمدقملا

تا اذه فصي TelePresence Content Server كلع رايخ حاتفمو رادصإ حاتفم تيبثت دنتسملا اذه فصي TelePresence Content Server . بيولا ةەجاو ربع (TCS).

Cisco. نم TAC سدنهم Care Corbett، نم TAC نم Cisco.

# ةيساسألا تابلطتملا

#### تابلطتملا

:ةيلاتا عيضاوملاب ةفرعم كيدل نوكت نأب Cisco يصوت

تيبثت TelePresence Content Server (TCS).

ا تا مت العرب العرب الحرب الحرب الحرب الحرب الحرب الحرب الحرب الحرب الحرب الحرب الحرب الحرب الحرب الحرب المربع بي ول الم المربع.

.TCS يلسلستلا مقرلل **رايخ حاتفم**و حلاص **رادصاٍ حاتفم** تملتساو بلطب تمدقت دق

بيولا ةهجاو ةطساوب لوؤسم باسح مادختساب TCS VM ىلإ لوصولاب عتمت.

رماوألا رطس ةەجاو ةفرعم (CLI) رماوأل رطس ةەجاو ةفرعم Windows (CMD).

انه تيبثتلا قلدأ ىلع روثعلا نكمي : http://www.cisco.com/c/en/us/support/conferencing/telepresence-content-server/productsinstall...

ةمدختسملا تانوكملا

ةيلاتا جماربلا تارادصإ ىلإ دنتسملا اذه يف ةدراولا تامولعملا دنتست:

7.1 رادصإلا TCS

.x. و 7.x رادصإلا TCS تارادصإ

.**رايخلاا حاتفم وأ**و **رادصإلاا حاتفم** عم ينورتكلإلاا ديربلاا صيخرت

.Google Chrome وأ Internet Explorer وأ Firefox لثم بيو ضرعتسم

Windows (CMD) رماوأ ةبلاطمل (CLI) رماوألا رطس ةهجاو

ةصاخ ةيلمعم ةئيب يف ةدوجوملا ةزهجألاا نم دنتسملا اذه يف ةدراولا تامولعملا ءاشنإ مت. تناك اذإ .(يضارتفا) حوسمم نيوكتب دنتسملا اذه يف ةمدختسُملا ةزهجألا عيمج تأدب رمأ يأل لمتحملا ريثأتلل كمهف نم دكأتف ،ةرشابم كتكبش.

## نيوكتلا

دنټسملا اذه لامكټساب ويديفلاب اذه بيولا ةەجاو لاثم موقي:

### ةبولطملا تارايخلا حيتافمو رادصإلا حاتفم تيبثت

ةلازا وأ (VM) يرەاظلا زاەجلا تيبثتل **يلحم** لوؤسمك كلوخد ليجست بجي :**ةظحالم** ةطقن ىتح TCS VM تيبثتب تمق كنأ ليلدلا اذه ةيقب ضرتفت .ەترادإ وأ ەتيبثت صيخرتلا حاتفم تيبثت.

ىلع دلجم ىلا S\_7\_1\_TCSBE6K\_Bundle.zip وأ S\_7\_1\_TCSVM\_Bundle.zip فلم خسنا 1. ةوطخلا دلجملا عقوم ىلإ ليلدلا رييغتب مق مث رمألا هجوم ليغشتب مق .تافلملا جارختساو كماظن:

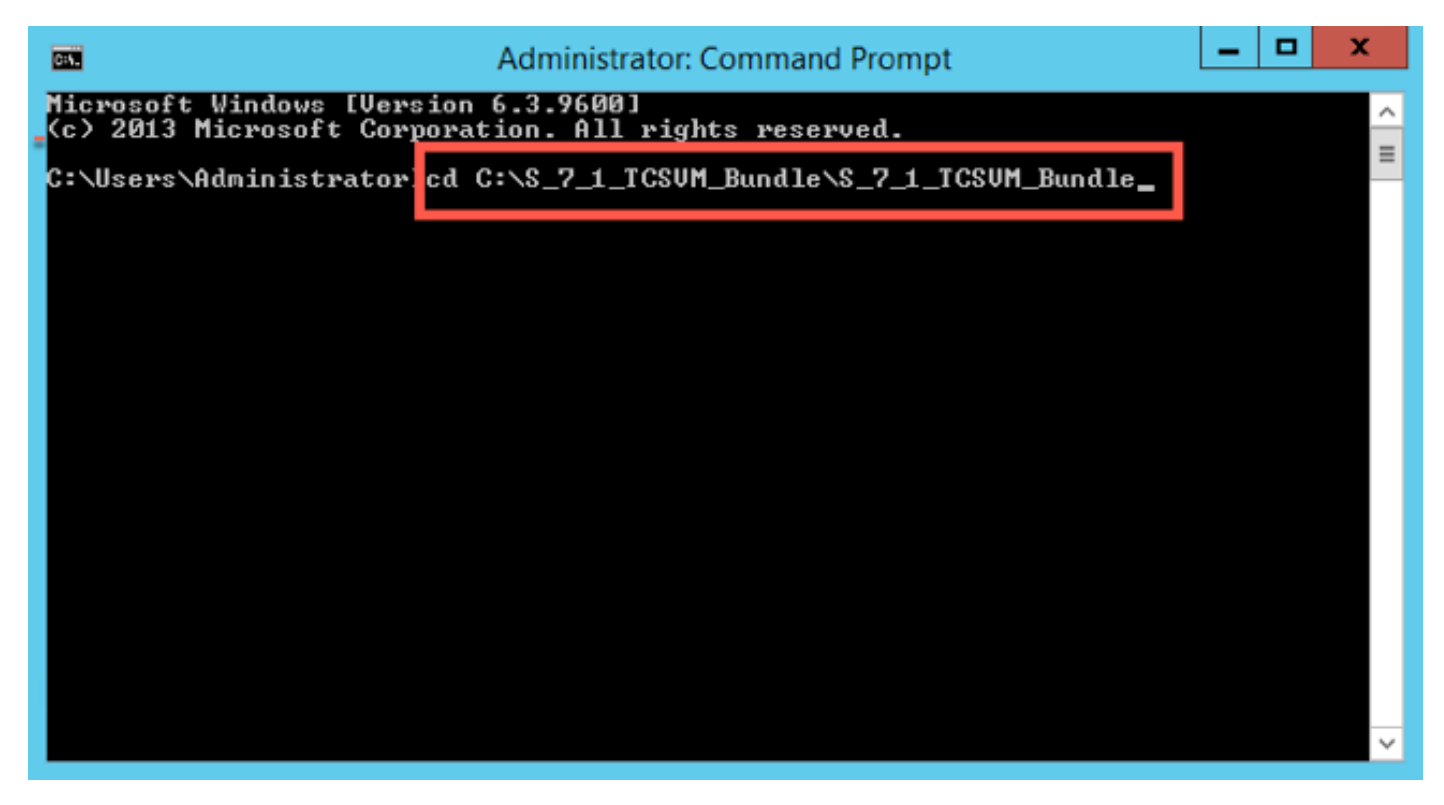

ل (VSN**) يرەاظلا يلسلستلا مقرلا** ءاشنإل GetTCSVirtualSN.exe ليغشتب مق .2 ةوطخلا

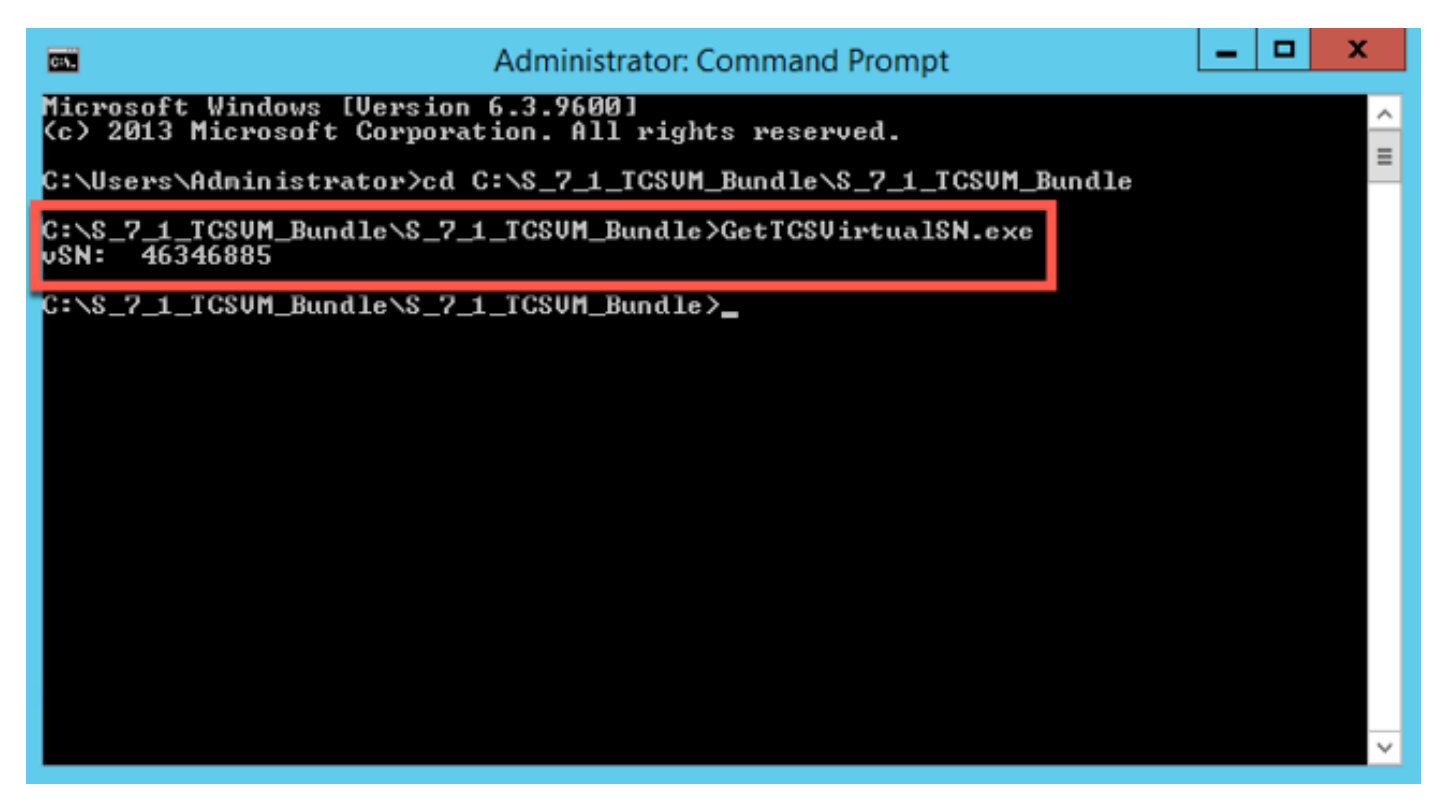

لوصحلل Cisco صيخرت لصتا ، يلسلستانا مقرلنا على لوصحانو كيد Content Server تيبثت دعب .3 قوطخلا ىل ينورتكل ديرب لاسراكنكمي .تارايخلا حيتافمو يلوأل ارادصالا حاتفم ىلع الدومية المتيقلت يتلا قبل اطملا قداهش نم عزج يه تامول عملا هذه . TCS VM. C رايخ (PAK) جراربلا قدعاق يف جتنمانا ضيوفت حاتفم والختساب قدعاسم على لوصحل ديوربان الشم يف .قيلاتان المزل الزا بول تركين تحال المان الموقي ميت منها المروفة والطري المول المان المراحين المولي المان المروفة المراحين المولي المان المروفة المروفة المروفة والمراحين المولي المروفة المروفة الم

دنتسملا اذه قاطن جراخ **PAK** ةلثمأ عقت :**ةظحالم**.

#### ينورتكلإلا ديربلا لاثم

You have received this email because your email address was provided to Cisco Systems during the Serial Number Lookup process for software license activation key/file. Please read this email carefully and forward it with any attachments to the proper system administrator if you are not the correct person.

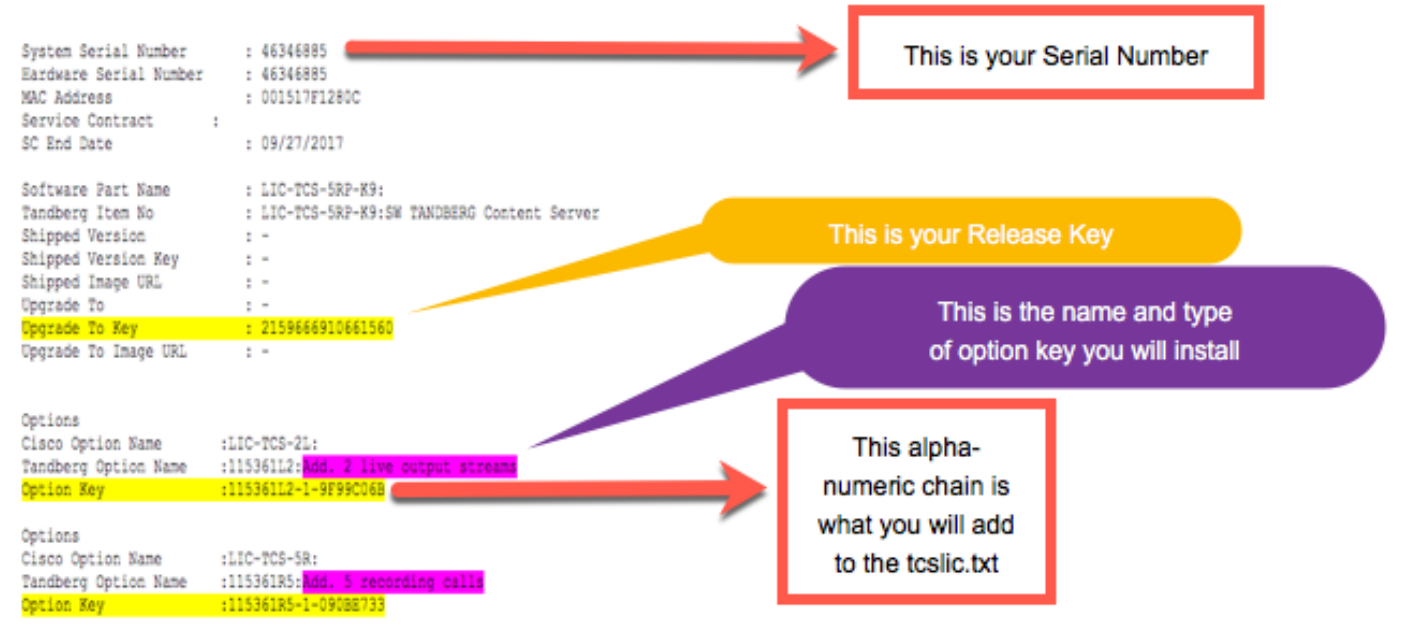

مق ،ليلد S\_7\_1\_TCSBE6K\_Bundle.zipextracted وأ S\_7\_1\_TCSVM\_Bundle.zip يف .4 ةوطخلا

```
:قيسنتلا اذه يف صيخرتلا تامولعم مادختساب TCSLic.txt فلم ءاشنإب
```

<يرەاظلا يلسلستلا مقرلا>>

<رادصإلا حاتفم>

<حيتافم 5 ليجست>>

<حاتفم Live 2>

حيتافم لبق ةيفاضإ تافاسم دوجو مدع نم دكأت ،يصنلا صيخرتلا فلم يف :**ةظحالم** اهدعب وأ صيخرتلا

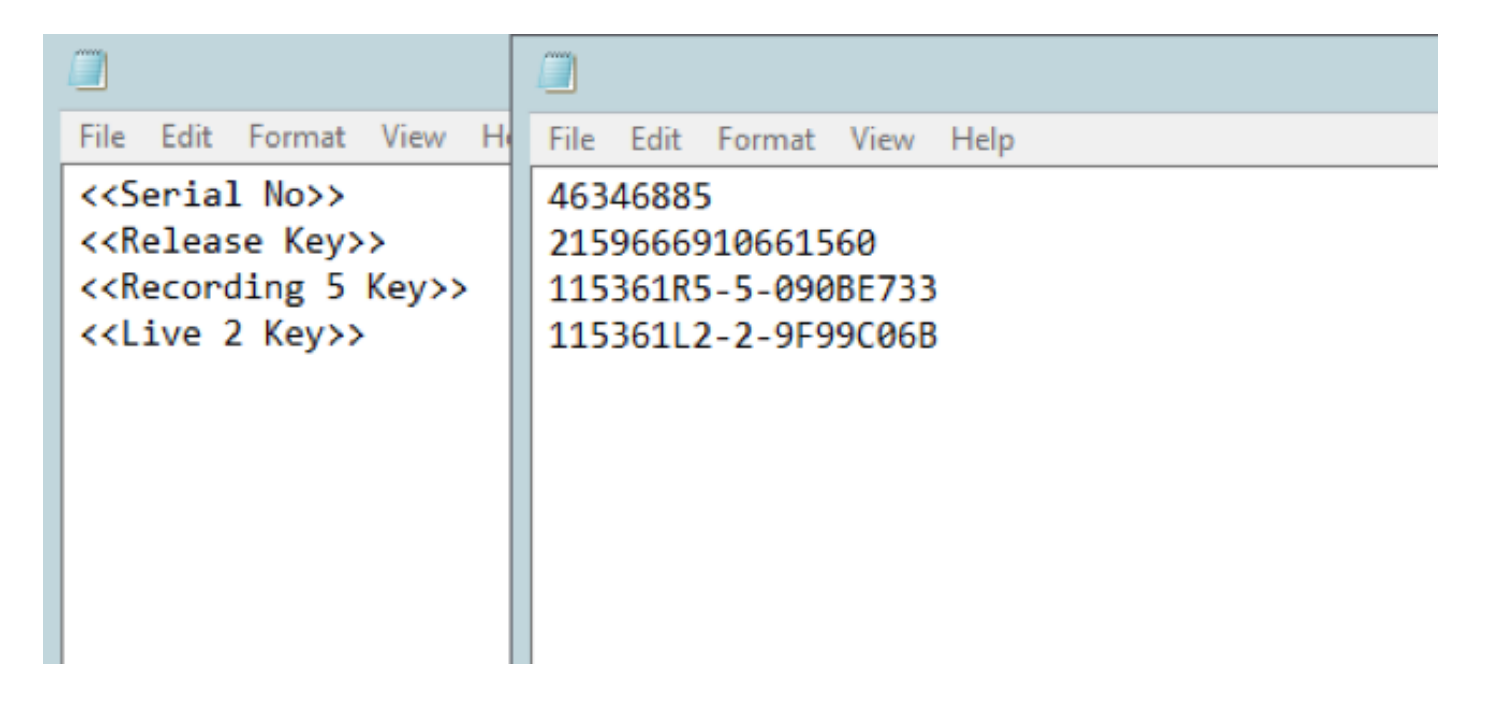

لي لي لي انم Preinstaller.cmd ليغشتب مق لوؤسمك (CMD) **رمألاا مجوم** ليغشتب مق 5 ةوطخلاا S\_7\_1\_TCSVM\_Bundle.zip و S\_7\_1\_TCSBE6K\_Bundle.zip مداخل قبسملا تبثملا نيوكتل ي وتحمل

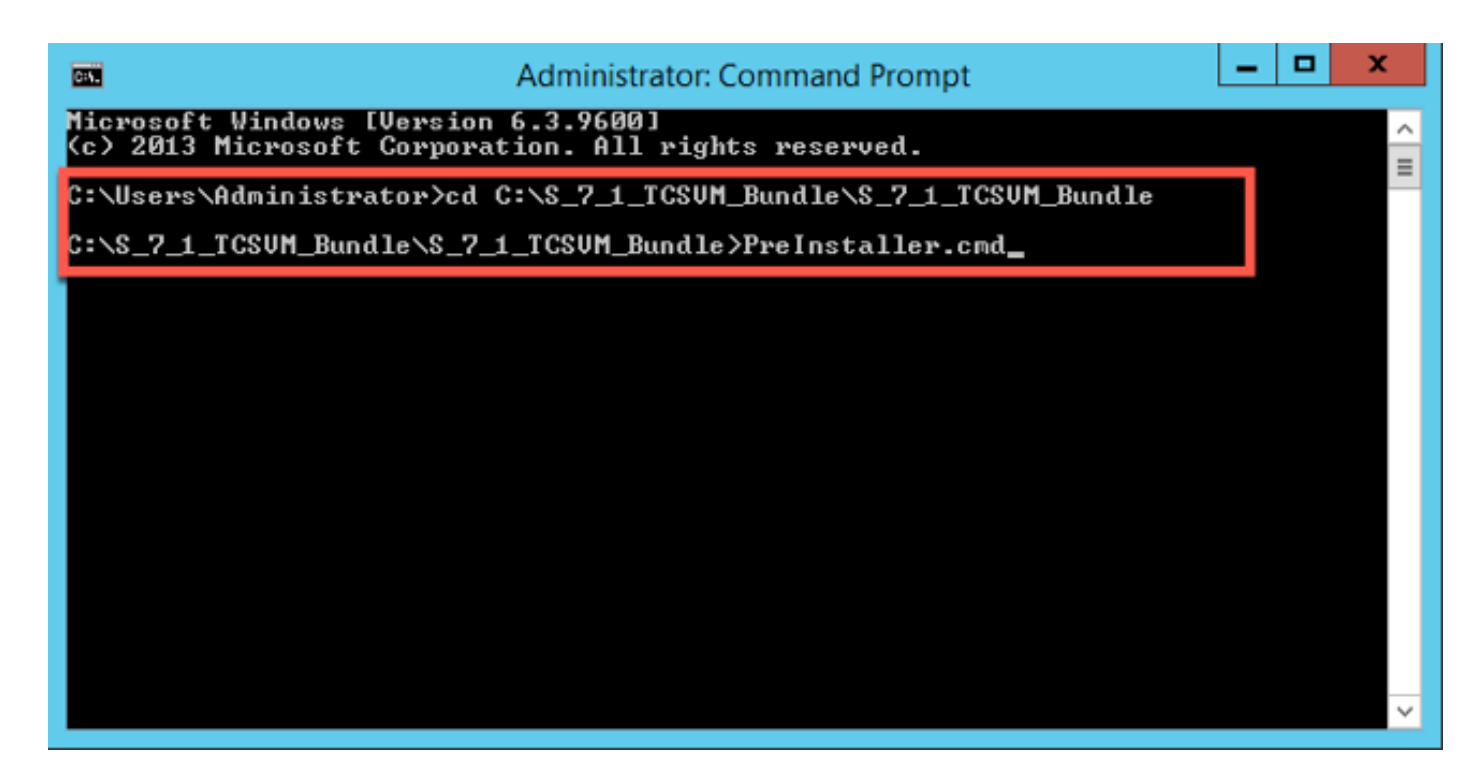

المتكا ديكأت .6 ةوطخلا Preinstaller.cmd:

| Administrator: Command                                                                                                    | Prompt                                           | -            |     | x          |   |
|----------------------------------------------------------------------------------------------------|--------------------------------------------------|--------------|-----|------------|---|
| Pre Installer Configurations                                                                                                    |                                                  |              |     |            | 4 |
| GetTCSVirtualSN.exe<br>PostInstaller.cmd<br>PreInstaller.cmd<br>S7_1.exe                                                                                                    |                                                  |              |     | :          | ≡ |
| setupLicense.exe<br>ICS 7.1 VM.ova<br>ICSLic.txt<br>web.config<br>8 file(s) copied.<br>[SC] ChangeServiceConfig SUCCESS                                                                |                                                  |              |     |            |   |
| [SC] ChangeServiceConfig SUCCESS<br>Ok.                                                                                                    |                                                  |              |     |            |   |
| 1 file(s) copied.                                                                                                    |                                                  |              |     |            |   |
| Successfully read license data from file ICSLic.                                                                                                    | txt                                              |              |     |            |   |
| Serial number 46346885 successfully set in regist<br>RE\TANDBERG\TCS\SerialNumber                                                                                                    | try at HKEY_LOCAL_MACH                           | INE          | SOF | TWA        |   |
| Release key 2159666910661560 successfully set in<br>SOFTWARE\TANDBERG\TCS\ReleaseKey                                                                                                   | registry at HKEY_LOCA                            | L_MA         | CHI | NEN        |   |
| Option key 115361R5-5-090BE733 successfully added<br>INE\SOFTWARE\TANDBERG\TCS\OptionKeys<br>Option key 115361L2-2-9F99C06B successfully added<br>INE\SOFTWARE\TANDBERG\TCS\OptionKeys | l to registry at HKEY_<br>l to registry at HKEY_ | LOCA<br>LOCA | L_M | ACH<br>ACH |   |
| UUID value already set in registry 40680442-9D45-                                                                                                    | -B77A-1817-C770827FC5C                           | 4            |     |            |   |
| Done                                                                                                    | =========                                        |              |     |            |   |
|                                                                                                    | ==========                                       |              |     |            |   |
| C:\tcs_scripts>_                                                                                                    |                                                  |              |     |            |   |
|                                                                                                    |                                                  |              |     |            | ~ |

:يرەاظلا زاەجلا ىلع TCS جمانرب تيبثتل **S7\_1\_VM.exe** لغش .7 ةوطخلا

| 👪 l ⊋ 🚯 👳 l     | S_7_1_TCSVM_Bundle                   |                              |                  |            |
|-----------------|--------------------------------------|------------------------------|------------------|------------|
| File Home Share | e View                               |                              |                  |            |
| 🛞 🐵 🝷 🕯 🕨       | 'his PC → Local Disk (C:) → S_7_1_TC | SVM_Bundle  S_7_1_TCSVM_Bund | lle              |            |
| 🔆 Favorites     | Name                                 | Date modified                | Туре             | Size       |
| Desktop         | GetTCSVirtualSN                      | 2/20/2017 9:28 PM            | Application      | 14 KB      |
| 〕 Downloads     | PostInstaller                        | 2/20/2017 9:28 PM            | Windows Comma    | 2 KB       |
| 🖳 Recent places | Preinstaller                         | 2/20/2017 9:28 PM            | Windows Comma    | 1 KB       |
|                 | 🐸 \$7_1                              | 2/20/2017 9:28 PM            | Application      | 189,877 KB |
| 🌉 This PC       | setupLicense                         | 2/20/2017 9:28 PM            | Application      | 181 KB     |
| 隆 Desktop       | TCS 7.1 VM.ova                       | 2/20/2017 9:28 PM            | OVA File         | 249 KB     |
| Documents       | TCSLic                               | 2/20/2017 10:02 PM           | TXT File         | 1 KB       |
| 〕 Downloads     | 📑 web                                | 2/20/2017 9:28 PM            | XML Configuratio | 1 KB       |
| Music           |                                      |                              |                  |            |

TCS. تيبثت لامكإل تابلاطملا عبتا

**لجسلا** يف اەتيبثت مت يتلا **تارايخلا حيتافم**و **رادصالا حاتفم** ةحص نم تبثملا ققحتي ليغشت دعب PreInstaller.cmd.

ليغشتب مق .8 ةوطخلا (CMD) ر**ماوألاا مجوم** يف **ةيصنلا VM جمارب دلجم** نم PostInstaller.cmd ليغشتب مق .8 ةوطخلا تماظنلا ديەمت ةداعإ ىلإ اذه يدؤي .Post-Installer نيوكتل

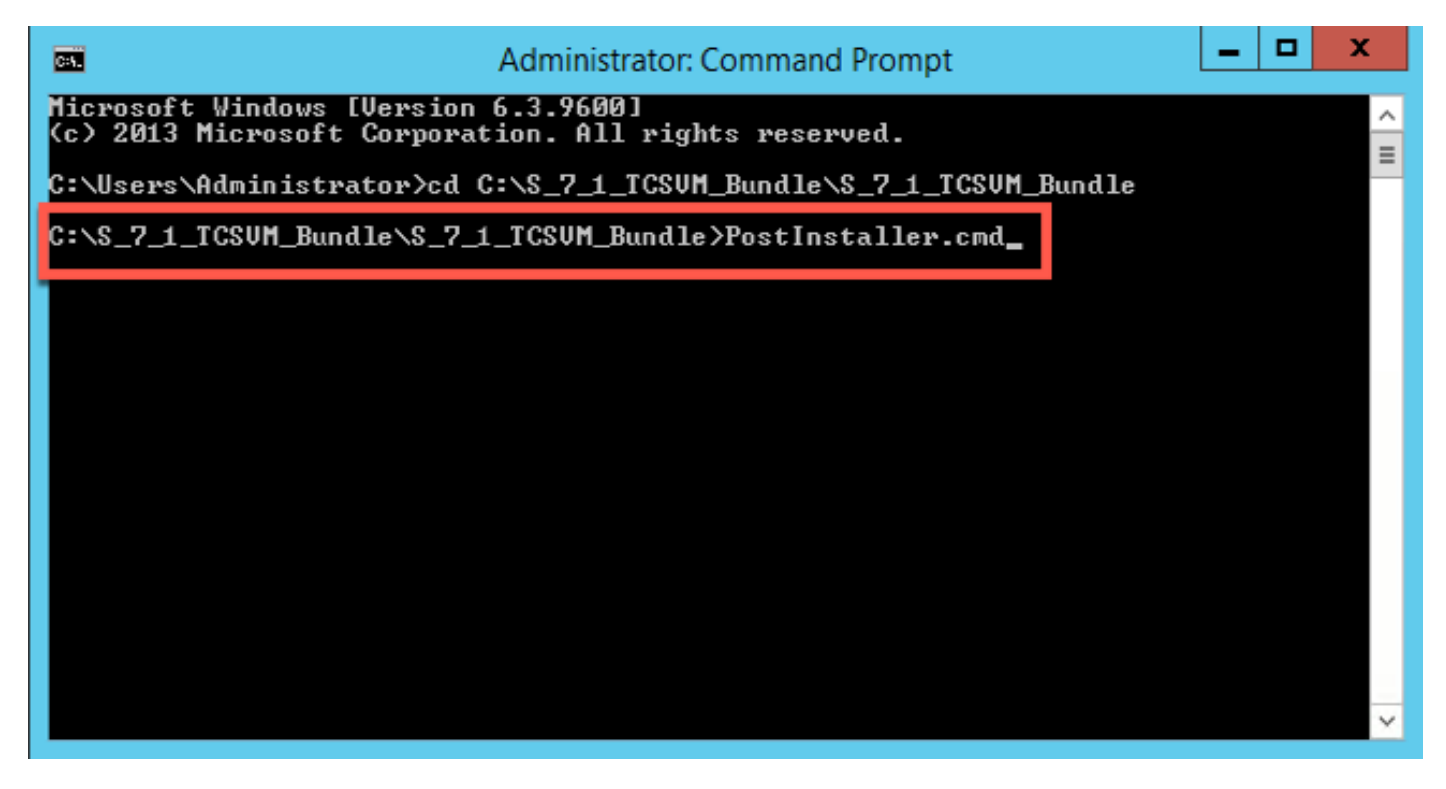

بيو ةەجاو ليغشتب مق .ليغشتلا ديق اثيدح ەؤاشنإ مت يذلا TCS VM نأ نم دكأت .9 ةوطخلا TCS **حاتفم** نم ققحتلل **ىوتحملا مداخ تامولعم < ةرادإلا** ىلإ لقتناو بيو حفصتم يف تەبولطملا **رايخلا حيتافم** تيبثت متو **رادصإلا** 

| Content Server information |                                                                                  |
|----------------------------|----------------------------------------------------------------------------------|
| IP Address                 | 14.49.9.3 (1)                                                                    |
| Device serial number       | 46346885 (i)                                                                     |
| Software version           | Cisco TelePresence Content Server v7.1 Build 4262 (i)                            |
| Installed option keys      | 2 Live Broadcast (115361L2-2-9F99C06B)<br>5 Recorded Calls (115361R5-5-090BE733) |
|                            |                                                                                  |

#### بيولا ةهجاو مادختساب ةيفاضإ رايخ حيتافم تيبثت

اەل ةيضارتڧالا تادادعإلا نييعت متي يتلا بيولا ةەجاو ىلا لوخدلا ليجستب مق .1 ةوطخلا ل **"ةرادإ" بيوبتلا قمالع** ىل

|             | View Recordings | Management      |               |  |
|-------------|-----------------|-----------------|---------------|--|
| Diagnostics | Recordings      | Recording setup | Configuration |  |

ج**ماربلا رايخ** مسق ىلإ ريرمتلاب مق .2 ةوطخلا:

| Software option |                    |
|-----------------|--------------------|
| Add option key  | Add option key (i) |
| Restart service | Restart service i  |

صيخرتلل ينورتكلإلاا ديربلاا يف اهيلع تلصح يتلا **رايخلا حاتفم** ةميق خسنا .3 ةوطخلا :**رايخلا حاتفم ةفاضإ** قوف رقناو **رايخ حاتفم ةفاضاٍ** لقح يف ةميقلا لخدأو كب صاخلا

| Software option |                      |                    |
|-----------------|----------------------|--------------------|
| Add option key  | 115361HD1-1-1B2EF36B | Add option key (i) |
| Restart service | Restart service (i)  |                    |

تارييغتلا قيبطتل ىوتحملا كرحم ةمدخ ليغشت ةداعإ بجي :**ةظحالم** 

.TCS VM ىلإ ەتڧاضإ ديرت يڧاضإ **رايخ حاتڧم** لكل 2 ةوطخلا ررك .4 ةوطخلا

## ةحصلا نم ققحتلا

.**ةرادإلا** ةحفص يف **ىوتحملا مداخ تامولعم** نمض ةتبثملا **رايخلا (حيتافم) حاتفم** رهظيس

| Content Server information |                                                                                                    |
|----------------------------|----------------------------------------------------------------------------------------------------|
| IP Address                 | 14.49.9.3 (i)                                                                                                    |
| Device serial number       | 46346885 (i)                                                                                                    |
| Software version           | Cisco TelePresence Content Server v7.1 Build 4262 (i)                                                                             |
| Installed option keys      | 2 Live Broadcast (115361L2-2-9F99C06B)<br>Premium Resolution (115361HD1-1-1B2EF36B)<br>5 Recorded Calls (115361R5-5-090BE733) (1) |

## اهحالصإو ءاطخألا فاشكتسا

نمو صيخرتلل ينورتكلإلا ديربلا نم حيحص لكشب حاتفملا خسن نم ققحت .1 ةوطخلا ةيدجبألا ةميقلا ةلسلس يف رييغت يأ يدؤي دق .حيحص لكشب صيخرتلا فلم ءاشنإ أطخ ثودح ىلإ ةيمقرلا.

ل حيحصلا يلسلستلا مقرلا عم حاتفملا قباطت نم ققحت .2 ةوطخلا TelePresence Content Server (TCS).

مقف ،احيحص لكلا ناك اذإ .ىرخأ ةرم نيتنثإ ىلإ ةدحاو نم تاوطخلا مييقتب مق .3 ةوطخلا يتلا ةميقلا يف ةيفاضإ فورح وأ تافاسم دوجو مدع نم دكأت .ىرخأ ةرم حيتافملا ةفاضإب طرش يأ نيمضت نم دكأتو اهلاخدإ مت.

cisco TAC. ب لصتا ،هالعأ ةثالث ىلإ دحاو نم ةوطخ عبتي نأ دعب أطخ يأ تنأ هجاوي نإ

ةمجرتاا مذه لوح

تمجرت Cisco تايان تايانق تال نم قعومجم مادختساب دنتسمل اذه Cisco تمجرت ملاعل العامي عيمج يف نيم دختسمل لمعد يوتحم ميدقت لقيرشبل و امك ققيقد نوكت نل قيل قمجرت لضفاً نأ قظعالم يجرُي .قصاخل امهتغلب Cisco ياخت .فرتحم مجرتم اممدقي يتل القيفارت عال قمجرت اعم ل احل اوه يل إ أم اد عوجرل اب يصوُتو تامجرت الاذة ققد نع اهتي لوئسم Systems الما يا إ أم الا عنه يل الان الانتيام الال الانتيال الانت الما